## Set up Statler Stitcher's Creative Studio to view/use encrypted patterns in Stand Alone Mode

First, determine what number has been used for your pattern encryption (controller or key number). Second, open Creative Studio on your laptop (or other non-Stitcher connected computer).

| CreativeStudio® - My                   | Quilt Project <sup>®</sup> |                                                                                                    |                         |                                                                                    |
|----------------------------------------|----------------------------|----------------------------------------------------------------------------------------------------|-------------------------|------------------------------------------------------------------------------------|
| File Edit View                         | v Draw                     | Tools Help                                                                                                    |                         |                                                                                    |
| Preview Pattern                        |                            | Set Origin Set Origin Oil Stitcher Calibrate All Power Assist OFF Laser OFF Needle OFF Stitch In Points OFF Thread Break Detect OI Tie Offs OFF |                         | Click on Tools.<br>Click on Technical Support.<br>Click on Controller Definitions. |
| File Convert<br>User Settable Stitcher | ion<br>r Settings   Ga     | lil Settings                                                                                                    |                         |                                                                                    |
| P2P Line Speed:                        | 00                         | Auto Laser:                                                                                                    |                         | Under User Settable, check                                                         |
| i zi bile speed.                       |                            | Pobbio Stäck:                                                                                                    | Reg Type. Unginal       |                                                                                    |
| SPI:<br>Min SPI:                       | 4                          | Needle:<br>Stitch Points:                                                                                                    | P2P Type: P2P Pattern   | and type in your number in                                                         |
| Tieoffs:                               |                            | View KeyPad:                                                                                                    | Reference Point: Start  | the SAM Controller # field                                                         |
| Tieoff Stitches:                       | 7                          | Stop at Jump Stitch:                                                                                                    | Total Stitch Count: 0   |                                                                                    |
| Tieoff SPI:                            | 43                         | Auto Toggle as Unsewn:                                                                                                    | Sew Overlap (inches): 0 |                                                                                    |
| Competitive Ties:                      |                            |                                                                                                    | Stand Alone Mode:       |                                                                                    |
| Margins:                               | 0.25                       | Thread Break:                                                                                                    | SAM Controller #:       |                                                                                    |
| Trim Skip Length:                      | 0.1                        | E2E Registration:                                                                                                    | Place Two Pins          |                                                                                    |
| Controller Mod:                        | Mod F or G                 | à, Ethemet Controller for Gammill                                                                                                    | Controller Version:     |                                                                                    |

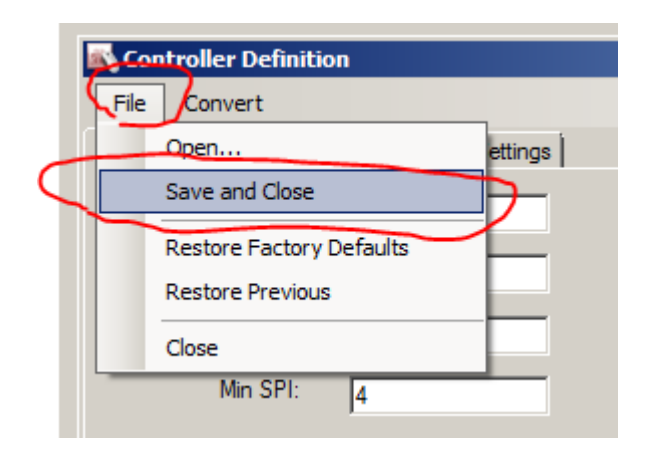

Click File. Click Save and Close.

Close Creative Studio. Open Creative Studio. Now, your patterns encrypted to the number you entered in the SAM Controller # field will open in your CS SAM.